## **Openfire/Spark Installation and Configuration**

## 1) What is Openfire & what spark ignite??

Openfire and Spark are two separate software applications developed by the same organization, Ignite Realtime, for real-time collaboration using the XMPP protocol.

Openfire is a server application that provides the backend infrastructure for real-time messaging and collaboration. It enables the creation of user accounts, groups, chat rooms, and other administrative functions. Openfire supports various authentication mechanisms and can integrate with other systems such as LDAP and Active Directory.

Spark, on the other hand, is a desktop client application that provides a user interface for messaging and collaboration. It is designed to work with Openfire and supports various features such as group chat, file transfer, and screen sharing. Spark is available for Windows, Linux, and macOS.

Together, Openfire and Spark provide a complete solution for real-time messaging and collaboration that can be used by organizations to build their own internal chat networks or by developers to create custom chat applications. The combination of Openfire and Spark is a popular choice among organizations that value open-source, extensibility, and security.

|          | ignite realtime                                                                                       |                                                   |                                                  |                                                      |                                   |                                                                                                    |
|----------|----------------------------------------------------------------------------------------------------|---------------------------------------------------|--------------------------------------------------|------------------------------------------------------|-----------------------------------|----------------------------------------------------------------------------------------------------|
| Home     | Projects Downloads Co                                                                                 | ommunity Fans                                     | Support                                          | About                                                |                                   |                                                                                                    |
| Releases | Source Beta Releases Open                                                                             | fire Plugins                                      |                                                  |                                                      |                                   |                                                                                                    |
| DOM      |                                                                                                    |                                                   |                                                  |                                                      |                                   | COMMUNITY SNAPSHOT                                                                                                    |
| DOV      | INLOADS                                                                                               |                                                   |                                                  |                                                      |                                   | Downloads 32,662,489                                                                                                    |
| 1 🧲      | Openfire 4.7.4                                                                                        | Plugins   Old versions                            | Readme & License                                 | z   <u>Changelog</u>   <u>Nightly (</u>              | Suilds   Source                   | SPECIAL THANK YOU!                                                                                                    |
| OPENFIRE | Openfire (formerly Wildfire) is a cro<br>about the name change<br>As of Openfire version 4.7.0, a Jav | oss-platform real-time o<br>va Runtime Environmer | ollaboration serv<br>at (JRE) is <u>no lon</u> e | er based on the XMPP  <br>ger distributed with the C | protocol. <u>Read</u><br>Openfire | Thank you EJ Technologies for an open<br>source license provided to this project to<br>help build installers to distribute. |
|          | release.<br>Checksums for Openfire distributa<br>repository.                                          | bles are available in the                         | e <u>Github 'release</u> :                       | s' section of the Openfire                           | source code                       | INSTALL4J                                                                                                    |
|          | Choose your platform:                                                                                 | 🚝 Windows                                         | 👌 Linux                                          | 🎽 Mac                                                |                                   |                                                                                                    |
|          | openfire-4.7.4-1.noarch.rpm                                                                           | RPM for Red Hat Linux                             | and variants                                     | November 9, 2022                                     | 43.07 MB                          | IN YOUR WORDS                                                                                                    |
|          | openfire 4.7.4 all.deb Debi     openfire 4.7.4.tar.gz     Work                                        | an package<br>s on most Unix variants             |                                                  | November 9, 2022<br>November 9, 2022                 | 40.12 MB<br>45.77 MB              | At Genexis we managed to quickly<br>create a massively scalable IoT servic<br>delivery platform using Openfire at its       |

2)We can download both from https://www.igniterealtime.org/downloads/ .

We install Openfire from RPM and or we can directly download ta.gz file and create custom installtion if we want to.

In Our case we do the custom installation from the downloaded tar.gz file we keep downloaded file on our /opt/soft folder and untar it.

After keeping Openfire in a custom location, we start the application by going /opt/soft/openfire/bin and fire command "./openfire start" or We can shoot from the current terminal "/opt/soft/openfire/bin/openfire start" so application will run, or we can say start.

```
osboxes@ansibel-controller:/opt/soft/openfire/bin
                                                                                             ×
 File Edit View Search Terminal Help
[osboxes@ansibel-controller openfire]$ ll
total 412
drwxr-xr-x. 3 osboxes osboxes
                                       4096 Nov 9 11:00 bin
-rw-r--r-. 1 osboxes osboxes 375002 Nov 9 10:59 changelog.html
drwxr-xr-x. 2 osboxes osboxes 4096 Nov 9 11:00 conf
drwxr-xr-x. 4 osboxes osboxes 4096 Nov 9 11:00 documentation
drwxr-xr-x. 2 osboxes osboxes 4096 Nov 9 11:00 lib
-rw-r--r-. 1 osboxes osboxes 10874 Feb 16 2022 LIC
                                                       2022 LICENSE.html
drwxr-xr-x. 3 osboxes osboxes 4096 Nov 9 11:00 plugins
-rw-r--r-. 1 osboxes osboxes 5403 Feb 16 2022 README.html
drwxr-xr-x. 6 osboxes osboxes 4096 Nov 9 11:00 resources
[osboxes@ansibel-controller openfire]$ cd bin/
[osboxes@ansibel-controller bin]$ ll
total 40
drwxr-xr-x. 3 osboxes osboxes 4096 Nov 9 11:00 extra
-rwxr-xr-x. 1 osboxes osboxes 19424 Nov 9 11:00 openfire
-rw-r--r-. 1 osboxes osboxes 5292 Sep 22 2022 openfirectl
-rw-r--r-. 1 osboxes osboxes 5015 Feb 16 2022 openfire.sh
[osboxes@ansibel-controller bin]$ ./openfire start
Starting openfire
[osboxes@ansibel-controller bin]$ pwd
/opt/soft/openfire/bin
[osboxes@ansibet-controller bin]$
```

3) openfire will listen on 9090 on http for 1<sup>st</sup> time for installation.

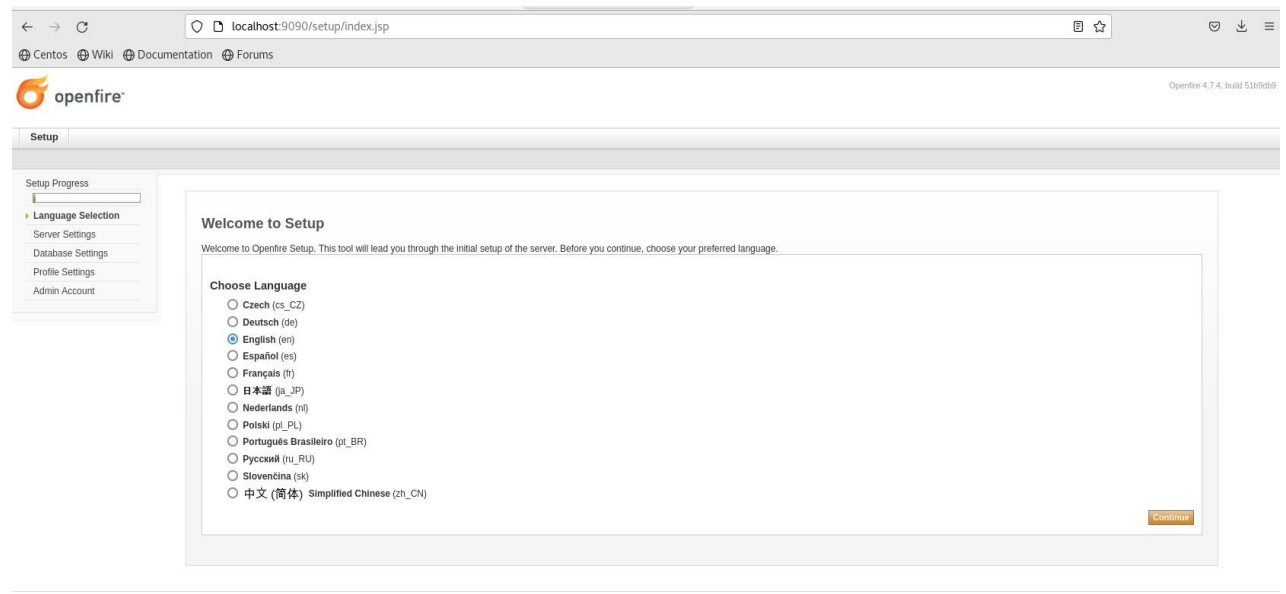

Built by the IgniteRealtime.org community

## Select language hit next.

| $\leftrightarrow$ $\rightarrow$ G      | 🔿 🗋 localhost:9090/setup/setup-host-settings.jsp |                           |
|----------------------------------------|--------------------------------------------------|---------------------------|
| )Centos 🕀 Wiki 🕀 Doci                  | umentation 🕀 Forums                              |                           |
| 🕤 openfire <sup>.</sup>                |                                                  | Opentire 4.7.4, build 51b |
| Setup                                  |                                                  |                           |
| Setup Progress                         |                                                  |                           |
| /Language Selection<br>Server Settings | Server Settings                                  |                           |
| Database Settings                      | Below are network settings for this server.      |                           |
| Profile Settings                       | XMPP Domain Name: Spark-srv                      |                           |
| Admin Account                          | Server Host Name (FQDN): Openfire                |                           |
|                                        | Admin Console Port                               |                           |
|                                        | Property Encryption via:                         |                           |
|                                        | © Blowfish                                       |                           |
|                                        | O AES                                            |                           |
|                                        | Drenorty Environtion Kar                         |                           |
|                                        | Рюрену Елизурии кеу.                             |                           |
|                                        | 0                                                |                           |
|                                        |                                                  | Continue                  |
|                                        |                                                  |                           |
|                                        |                                                  |                           |

Built by the IgniteRealtime.org community.

We can setup server settings like Domain name and FQDN and hit next.

Admin port 9090 and secure admin port is 9091 on https.

Select database embedded one because we do not maintain database of openfire server.

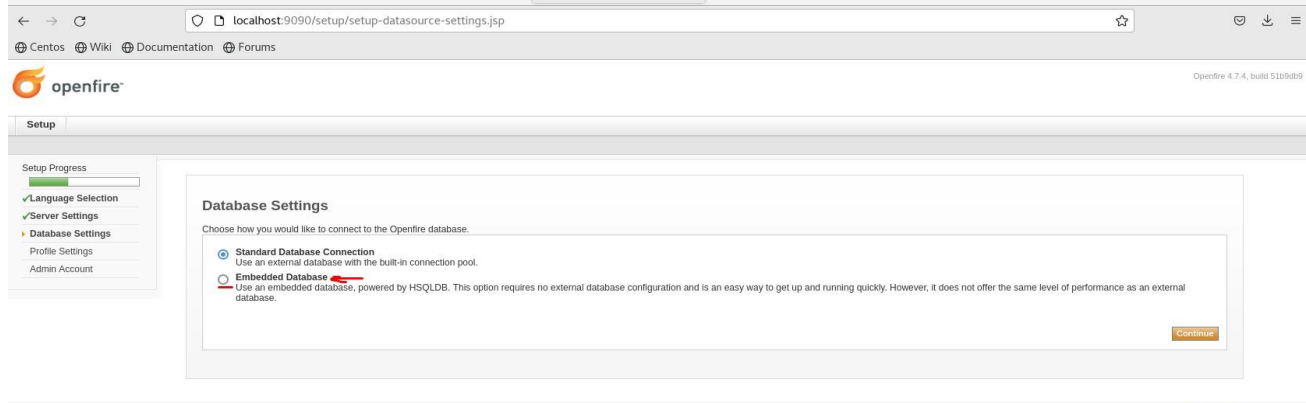

Built by the IgniteRealtime.org community.

In Our earlier and easy usage, we create a local environment so need to create and delete, update user from openfire server but now we use active directory feature so if user exists on AD then we can directly import user from the AD and maintain from AD only.

| $\leftarrow \  \  \rightarrow \  \  C$ | O D localhost:9090/setup/setup-ldap-server.jsp                                                                                                    | ☆             | ⊚ ⊁ ≡                         |
|----------------------------------------|----------------------------------------------------------------------------------------------------|---------------|-------------------------------|
| ⊕ Centos ⊕ Wiki ⊕ Docum                | entation                                                                                                    |               |                               |
|                                        |                                                                                                    |               | Openfire 4.7.4, build 51b9db9 |
| Setup                                  |                                                                                                    |               |                               |
| Setup Progress                         | Profile Settings: Connection Settings                                                                                                    |               |                               |
| ✓Server Settings                       |                                                                                                    |               |                               |
| ✓Database Settings Profile Settings    | 1. Connection Settings Z. User Mapping 3. Group Mapping                                                                                                    |               |                               |
| Admin Account                          | Step 1 of 3: connection Settings<br>Configure connection settings for your LDAP directory below. All fields are required; if you need additional information about a field, hover your mouse over the corresponding help icon. |               |                               |
|                                        | LDAP Server  Server Type: Active Directory  Protocol () Host () Port ()  Details of the server you are connecting to: Map v /// Host () 4369  Like Straft 15 () Nov ()                                                         | • 0           |                               |
|                                        | Vour current settings mean user credentials will be passed in plain text between Openfire and your LDAP server. You should either use LDAPS or enable StartTLS for LDAP.                                                       |               |                               |
|                                        | Base DN: de=avindia.de=com                                                                                                    |               |                               |
|                                        | Authentication:<br>Administrator DN: adm951357@awinda.com<br>Password: •••••••••• ⑦                                                                                                    | 0             |                               |
|                                        | Advanced Settings                                                                                                    | Test Settings | Continue                      |
|                                        |                                                                                                    |               | Insis Destring and any        |

## 4) Domain Integration as shown as below

Same configuration should be done for active directory collaboration and AD's global administrator use authentication must be done to achieve proper success in auth.

| $\leftarrow \   \rightarrow \   G$                                                               | 🗘 🗅 localhost:9090/setup-ldap-server.jsp                                                                                                    | ជ                    | ⊚ ⊻ ≡                                                                                                    |
|--------------------------------------------------------------------------------------------------|----------------------------------------------------------------------------------------------------|----------------------|----------------------------------------------------------------------------------------------------|
| 🕀 Centos 🕀 Wiki 🕀 Docum                                                                          | entation 🕀 Forums                                                                                                    |                      |                                                                                                    |
| openfire <sup>.</sup>                                                                            |                                                                                                    |                      | Openfire 4.7.4, build 51b9db9                                                                                                    |
| Setup                                                                                            |                                                                                                    |                      |                                                                                                    |
| Setup Progress<br>/Language Selection<br>/Server Settings<br>/Database Settings<br>Admin Account | Profile Settings: Connection Settings         1. Connection Settings       2. User Mapping         Step 1 of 3: Connection Settings         Configure connection settings for your LDAP directory below. All fields are required; if you need additional information about a field, hover your mouse over the corresponding help icon.         LDAP Server         Server Type:       Active Directory         Profile       Profile         Details of the server you are connecting to:       Test: Connection Settings         Use Start[LS]       Test: Success!         A connection was successfully established to the LDAP server using the settings above. Close this test panel and continue to the next step.         Base DN:       de=winda.de=com         Authentication:       Administrator DN:         Administrator DN:       adm551357@windia.com         Password:       Test | • 0<br>              |                                                                                                    |
|                                                                                                  | Advanced Settings                                                                                                    | Test Settings Save & | Continue                                                                                                    |
|                                                                                                  |                                                                                                    | Built by the         | e IgniteRealtime.org community                                                                                                    |
|                                                                                                  |                                                                                                    |                      | , and the second second s |

Test connection before preceding so we can achieve 100 % success in setting up server-side configuration.

5) Very important setup not to forget adding administrator of openfire server this activity done only when we configure openfire server so if want add administrator we can do after completion of openfire server.

| $\rightarrow$ C                                                                                                  | O D localhost:9090/setup/setup-admin-settings.jsp                                                                                                    | 2            | (                 | 9 ⊻          |
|----------------------------------------------------------------------------------------------------|----------------------------------------------------------------------------------------------------|--------------|-------------------|--------------|
| Centos 🕀 Wiki 🕀 Doc                                                                                              | umentation 🕀 Forums                                                                                                    |              |                   |              |
| 5 openfire <sup>.</sup>                                                                                          |                                                                                                    |              | Openfire 4.1      | '.4, build 5 |
| Setup                                                                                                    |                                                                                                    |              |                   |              |
| etup Progress<br>Language Selection<br>Server Settings<br>Database Settings<br>Profile Settings<br>Admin Account | Administrator Account Choose one or more users from your LDAP directory to be administrators by entering their usernames. Alternatively, provide the name of one of the groups from your LDAP directory to make all of its members an administrate Add Administrator:  The value provided above is a LDAP user.  The value provided above is an LDAP group name.  Add | tor of Openf | lre.              |              |
|                                                                                                    | Administrator                                                                                                    | Test         | Remove            |              |
|                                                                                                    | kaushal kate                                                                                                    | 8            |                   |              |
|                                                                                                    | prashant.jagadale                                                                                                    | -            |                   |              |
|                                                                                                    | amardeep                                                                                                    | 8            |                   |              |
|                                                                                                    |                                                                                                    | Remove       | в                 |              |
|                                                                                                    |                                                                                                    |              | Continue          |              |
|                                                                                                    |                                                                                                    |              |                   |              |
|                                                                                                    |                                                                                                    |              |                   |              |
|                                                                                                    |                                                                                                    |              |                   |              |
|                                                                                                    |                                                                                                    | Built by th  | ne IgniteRealtime | a.org com    |
|                                                                                                    |                                                                                                    |              |                   |              |

So, add AD's server administrators at this step only so others can access openfire admin console.

| $\leftarrow \rightarrow \circ$                                                                                                    | 🔿 🗅 localhost:9090/setup/setup-finished.jsp                                                                  | <b>公</b>             | © ± ≡                       |
|----------------------------------------------------------------------------------------------------|----------------------------------------------------------------------------------------------------|----------------------|-----------------------------|
| 🕀 Centos 💮 Wiki 💮 Doci                                                                                                    | mentation                                                                                                    |                      |                             |
| ଟ openfire <sup>.</sup>                                                                                                    |                                                                                                    | Ope                  | entire 4.7.4, build 51b9db9 |
| Setup                                                                                                    |                                                                                                    |                      |                             |
| Setup Progress<br><td>Setup Complete!<br/>This installation of Openfire is now complete. To continue:<br/>Login to the admin console</td> <td></td> <td></td> | Setup Complete!<br>This installation of Openfire is now complete. To continue:<br>Login to the admin console |                      |                             |
|                                                                                                    |                                                                                                    | Built by the IgniteF | Realitime.org community     |

6) So now setup is complete we can access openfire admin portal by <u>http://localhost:9090</u> & <u>https://localhost:9091</u> for secure authentication.

| $\leftarrow \rightarrow C$     | C localhost:9090/index.jsp                                                                         | 🗄 133% 🏠 🖂 💆                                                                                                    |
|--------------------------------|----------------------------------------------------------------------------------------------------|----------------------------------------------------------------------------------------------------|
| 🕀 Centos 🕀 Wiki 🕀 Documentatio | on 🕀 Forums                                                                                        |                                                                                                    |
| openfire <sup>-</sup>          |                                                                                                    | Openfire 4.7.4, build 51b9db9<br>Logged in as kaushal.kate - <mark>Logout</mark><br>Clustering status - Disabled |
| Server Users/Groups            | Sessions Group Chat Plugins                                                                        |                                                                                                    |
| Server Manager Server          | r Settings TLS/SSL Certificates Media Services PubSub                                              |                                                                                                    |
| Server Information             | Server Information                                                                                 |                                                                                                    |
| System Properties              |                                                                                                    |                                                                                                    |
| Language and Time              | Below you will find server information, ports being used and latest news about Openfire            |                                                                                                    |
| Clustering                     | Server Properties                                                                                  |                                                                                                    |
| Cache Summary                  | Server Uptime: 3 days, 2 hours, 20 minutes started May 5, 2023 8:23:55 AM                          | Ignite Realtime News                                                                                             |
| Database                       | Version: Openfire 4.7.4                                                                            |                                                                                                    |
| Logs                           | Server Directory: /opt/soft/openfire<br>XMPP Domain Name: ansibel.controller                       | Spark 3.0.2 Released, Mar 31, 2023                                                                               |
| Email Settings                 | Amr P Domain Maine, ansider-conditien                                                              | Openfine Dèdé plugie 1.7.6 relevendi Mar 10.0000                                                                 |
| SMS Settings                   | Environment                                                                                        | Openine Pade plugin 1.7.6 feleased:, Mar 18, 2023                                                                |
| Security Audit Viewer          | Java Version: 1.8.0_362 Red Hat, Inc OpenJDK 64-Bit Server VM<br>Appserver: jetty/9.4.43.v20210629 | Release v1.1.0 of the MUC Real-Time Block List plugin for<br>Openfire, Mar 18, 2023                              |
|                                | Server Host Name (FQDN): ansibel-controller<br>OS / Hardware: Linux / amd64                        | Developing Openfire Efficient XML Interchange (EXI)<br>functionality, Mar 14, 2023                               |
|                                | Locale / Timezone: en / Eastern Standard Time (-5 GMT)<br>OS Process Owner: osboxes                | Botz version 1.2.0 release, Mar 9, 2023                                                                          |
|                                | Java Memory 58.81 MB of 444.69 MB (13.2%) used                                                     | HTTP File Upload v1.2.2 released!, Mar 5, 2023                                                                   |
|                                |                                                                                                    | Translations everywhere!, Mar 2, 2023                                                                            |
|                                |                                                                                                    |                                                                                                    |
|                                | Server Ports                                                                                       |                                                                                                    |
|                                |                                                                                                    |                                                                                                    |

Now our openfire server backend is ready to use 1<sup>st</sup> thing here we can see all the details regarding server.

A few things we need to observe are that Java memory is by default allocated and we may increase if in case we face issue slowness or GC full.

We can do that by creating a file in /opt/soft/openfire/bin filename "openfire.vmoptions" contains

"-Xms8000m

-Xmx12000m

"

So, we specifically saying minimum 8 Gb to 12 GB Java memory should be used by openfire server.

Minium 6 GB utilized as we have seen in observation and minimum 6 CPU core for standard 400-500 user via Active directory and if user increase then we need to increase Java memory and CPU also.

If Java memory is utilized above 80% then we must restart openfire server by "/opt/soft/openfire/bin/openfire restart".

6) User administration is an important and easy task if we use AD integration.

| $\leftarrow \ \rightarrow \ G$ | O D localhost:9090/group-edit.jsp?group=Account                                                                                                    | E 80% | ☆ | ତ                                      | ⊻ ≡                                                                  |
|--------------------------------|----------------------------------------------------------------------------------------------------|-------|---|----------------------------------------|----------------------------------------------------------------------|
| ⊕ Centos ⊕ Wiki ⊕ [            | Documentation                                                                                                    |       |   |                                        |                                                                      |
|                                |                                                                                                    |       |   | Openfire<br>Logged in as ka<br>Cluster | 4.7.4, build 51b9db9<br>ushal.kate - Logout<br>ing status - Disabled |
| Server Users/Groups            | Sessions Group Chat Plugins                                                                                                    |       |   |                                        |                                                                      |
| Users Groups                   |                                                                                                    |       |   |                                        |                                                                      |
| Group Summary                  | Edit Group                                                                                                    |       |   |                                        |                                                                      |
| Group Options                  |                                                                                                    |       |   |                                        |                                                                      |
| Delete Group                   | Edit group settings and add or remove group members and administrators using the forms below.                                                                                                    |       |   |                                        |                                                                      |
| Create New Group               | Edit Details                                                                                                    |       |   |                                        |                                                                      |
|                                | <ol> <li>Not allowed: the group account system is read-only.</li> </ol>                                                                                                    |       |   |                                        |                                                                      |
|                                | Groop Name - [Account                                                                                                    |       |   |                                        |                                                                      |
|                                | Description:                                                                                                    |       |   |                                        |                                                                      |
|                                |                                                                                                    |       |   |                                        |                                                                      |
|                                | * Hequired reus                                                                                                    |       |   |                                        |                                                                      |
|                                | Contact List (Roster) Sharing                                                                                                    |       |   |                                        |                                                                      |
|                                | You can use the form below to automatically add this group to users' contact lists. When enabled, this group will only appear in the contact lists of the group's members. However, you can share this group with all users or members of other groups. |       |   |                                        |                                                                      |
|                                | pruduke contact list group sharing                                                                                                    |       |   |                                        |                                                                      |
|                                | Enter contact list group name                                                                                                    |       |   |                                        |                                                                      |
|                                |                                                                                                    |       |   |                                        |                                                                      |
|                                | ○ Crises of the same Boob<br>ones Riode same Boob                                                                                                    |       |   |                                        |                                                                      |
|                                | Al users                                                                                                    |       |   |                                        |                                                                      |
|                                | O The following groups:                                                                                                    |       |   |                                        |                                                                      |
|                                | Access Control Assistance Operators Accust Operators                                                                                                    |       |   |                                        |                                                                      |
|                                | Administration<br>Administrations                                                                                                    |       |   |                                        |                                                                      |
|                                | Allewer TROOC Password Replication Group<br>Even Treacher                                                                                                    |       |   |                                        |                                                                      |
|                                |                                                                                                    |       |   |                                        |                                                                      |
|                                | (Save Contact Los Detrings)                                                                                                    |       |   |                                        |                                                                      |
|                                | Members of This Group                                                                                                    |       |   |                                        |                                                                      |
|                                | <ol> <li>Not allowed: the group account system is read-only.</li> </ol>                                                                                                    |       |   |                                        |                                                                      |
|                                | Total Users: 0 - Users or page: 25 - V                                                                                                    |       |   |                                        |                                                                      |
|                                | Usiname Natio                                                                                                    |       |   |                                        |                                                                      |
|                                | No members in this group. Use the form above to add some,                                                                                                    |       |   |                                        |                                                                      |

For Active directory integration we must go in groups active/enable all working security group from AD.

At AD side we must create a security group in the organization unit (OU) so openfire can fetch all users and groups.

| File     Action     View     Help       Image: Second Second S                                                               | odified<br>29/2023 2:09:2<br>29/2023 3:31:2<br>18/2023 11:13: |
|----------------------------------------------------------------------------------------------------|---------------------------------------------------------------|
| Image: Second second secon               | odified<br>29/2023 2:09:2<br>29/2023 3:31:2<br>18/2023 11:13: |
| b     Compliance     Name     Type     Description     M       b     Conference App     Bhammanand Bhadikar     User     4/                                                                                                    | odified<br>29/2023 2:09:2<br>29/2023 3:31:2<br>18/2023 11:13  |
| Computers     Dhammanand Bhadikar     User     4/       Conference App     Monitor     User     for server monitor     4/                                                                                                    | 29/2023 2:09:2<br>29/2023 3:31:2<br>18/2023 11:13             |
| Conference App Monitor User for server monitor 4/                                                                                                    | 29/2023 3:31:2                                                |
|                                                                                                    | 18/2023 11:13                                                 |
| CONTENT-WRITER Sysadmin Security Group - Global 4/                                                                                                    |                                                               |
| CUSTOMER-RELATION & Webmaster Security Group - Global 5/                                                                                                    | 3/2023 6:39:36                                                |
| D 🖬 DBA                                                                                                    |                                                               |
| DESIGNERS     Webmaster Properties                                                                                                    | ? X                                                           |
| Developer                                                                                                    | 14                                                            |
| b Digital Marketing                                                                                                    | attor                                                         |
| b Bomain Controllers                                                                                                    | iged by                                                       |
| Dubai Office     Members:                                                                                                    |                                                               |
| b                                                                                                    | ~                                                             |
| Amardeep Sin avindia.com/ITG                                                                                                    |                                                               |
| ICIWallet                                                                                                    |                                                               |
| Information Security                                                                                                    |                                                               |
| Govind Manjr avindia.com/ITG                                                                                                    |                                                               |
| ▶ 🛅 ITG-SysAdmin                                                                                                    | =                                                             |
| Keys                                                                                                    |                                                               |
| ▷ Canada Contraction Contraction Contr |                                                               |
| ▷ 🛗 LostAndFound 💦 Nitin Patil avindia.com/ITG                                                                                                    |                                                               |
| Managed Service Accounts Managed Service Accounts Anaged Service Accounts                                                                                                    |                                                               |
| ▷ 🔁 Marketing Strashant Jag avindia.com/ITG                                                                                                    |                                                               |
| ▶ MGMT & Raju Thota avindia.com/ITG                                                                                                    |                                                               |
| Program Data Satyaprakash avindia.com/ITG                                                                                                    | ~                                                             |
|                                                                                                    | >                                                             |
|                                                                                                    |                                                               |
| Add Remove                                                                                                    |                                                               |
|                                                                                                    |                                                               |
|                                                                                                    |                                                               |
| N Cancel Apply                                                                                                    | Help                                                          |
| NTDS Outpeter                                                                                                    |                                                               |

7) If we follow these above settings at openfire side, then backend is configured.

We must install spark client who can connect to openfire server. Spark clients can be windows, Linux, Mac.

| vanced connection preferences                               |  |
|-------------------------------------------------------------|--|
| General Security Proxy SSO Certificates Mutual auth         |  |
| Encryption mode                                             |  |
| O Required                                                  |  |
| O If possible                                               |  |
| O Disabled                                                  |  |
| ✓ Use Direct TLS method                                     |  |
|                                                             |  |
| Disable certricate nosularile vernication (not recommended) |  |
| Allow for client side authentication                        |  |
| Farret All Lasia Dassurada                                  |  |

Disabled TLS to connect openfire server in Spark client newer then 2.72.

Import Note:-

How to stop, start & restart Spark server??

In our case we have configured in root so take root access and fire below command

"/opt/soft/openfire/bin openfire start"

"/opt/soft/openfire/bin/openfire stop"

"/opt/soft/openfire/bin/openfire restart"

"/opt/soft/openfire/bin /openfire status"

Or we can go to path /opt/openfire/bin/ and "./openfire start "

"./openfire restart "

"./openfire stop "

"./openfire status "